Instructions: This QRG provides information on how to book a tasting in Arizona

Additional Requirements for TWM Requests:

- Vendors are limited to 4 items to be sampled
  - These items must be submitted valid SKUs in their DLLC request or we cannot support tastings with inventory
    - Product SKU can be found on totalwine.com, searching the product name, clicking on the correct sized item and looking in the item details
- While requests may be made within 5 days on the DLLC website, TWM needs 2 weeks' notice to ensure adequate inventory is available and stores are prepared for tasting
- 1. Visit the <u>DLLC website</u>
- 2. Click "Request Sampling Event" on the left banner
- 3. Enter your license number and authorization code
  - a. Producers/Wholesalers must have an Authorization Code from the AZ Liquor Board to proceed into the site to book tastings.
- Click the button on the Welcome screen "Proceed to Sampling Requests"
- From here click the "Begin" button under the "Sampling Event Request"

2 License Search Renewals Liquor Board Hearings **Restaurant Audits Liquor License Lottery** Contact Us **Prevention Unit Required Documents** Annual Production Report **Business Data Report** Direct Shipment (17W) Special Event Contractors List **Request Sampling Event Liquor Violations Report Liquor Violations Pay Fines Online** 

| Sampling Ever                                                 | nts                                                                    |
|---------------------------------------------------------------|------------------------------------------------------------------------|
| Sponsors Login to                                             | :                                                                      |
| Request a Samplir     View your schedul     Cancel a schedule | ng Event<br>ed Sampling Events<br>d Event                              |
|                                                               | Wholesaler/Producer Login                                              |
|                                                               | License Number                                                         |
|                                                               | Authorization Code                                                     |
|                                                               | Login                                                                  |
|                                                               |                                                                        |
| Location represen • View Sampling Eve                         | tatives Login to:<br>ents scheduled at your location<br>Location Login |
| Location represen • View Sampling Evi                         | tatives Login to:<br>ents scheduled at your location<br>License Number |

Welcome to Sampling!

Proceed to Sampling Requests

| Sampling Event Request                                                  | View My Events View all my events by date range: |  |
|-------------------------------------------------------------------------|--------------------------------------------------|--|
| 4 Easy Steps!                                                           |                                                  |  |
| 1. Select Location<br>2. Verify Location & Availability                 | Date Start: REQUIRED                             |  |
| <ol> <li>Provide Event Information</li> <li>Approval Process</li> </ol> | Date End: REQUIRED                               |  |
| Begin                                                                   | Find All My Event Requests                       |  |
| 57                                                                      | View my events by location <b>name</b>           |  |
| G                                                                       | Location Name:                                   |  |
|                                                                         | Date Start: REQUIRED                             |  |
|                                                                         | Date End: REQUIRED                               |  |
|                                                                         | Find Events by Location                          |  |
| View my events by Product sampled                                       | View my events by location license number        |  |
| Product:                                                                | Location License#:                               |  |
| Date Start: REQUIRED                                                    | Date Start: REQUIRED                             |  |
| Date End: REQUIRED                                                      | Date End: REQUIRED                               |  |
|                                                                         | Find Events by Location                          |  |

- 6. Select Location for Sampling
  - a. Type in the License number of the licensed location at which you want to host the event.
  - b. Select the date you would like to host the tasting

# <sup>6</sup>tep 1: Select Location for Sampling

Type in the License number of the licensed location at which you want to host the event.

# **IMPORTANT:**

- DO NOT USE license numbers starting "09S" or "010S"
- Use license numbers starting with either "09" or "10," or "009" or "010" which are ACTIVE
  Look up the license number here before you begin.
  You MUST have the LOCATION'S CONTACT INFORMATION to complete the Sampling request The location's phone number may be found on the request form as well as by using our search tools.

The following page will advise you if this location has available time slots.

| License Number  | e.g. 09070000 (all 8-12 digits are required) |
|-----------------|----------------------------------------------|
| Date Requested: | III REQUIRED - MM/DD/YYYY                    |
|                 | Check Availability                           |

| Store Number & Location       | License Number |
|-------------------------------|----------------|
| TOTAL WINE & MORE #1001       | 09109000       |
| 1370 N ORACLE RD              |                |
| TUCSON, AZ 85705              |                |
| FOTAL WINE & MORE #1002       | 09079004       |
| 17550 N 75TH AVE STE #300     |                |
| GLENDALE, AZ 85308            |                |
| FOTAL WINE & MORE #1003       | 09079003       |
| 21001 N TATUM BLVD #12        |                |
| PHOENIX, AZ 85050             |                |
| OTAL WINE & MORE #1004        | 09079002       |
| 3544 S EMERALD DR             |                |
| EMPE, AZ 85284                |                |
| OTAL WINE & MORE #1005        | 09079001       |
| 224 E WILLIAMS FIELD RD #120  |                |
| GILBERT, AZ 85295             |                |
| OTAL WINE & MORE #1006        | 09079000       |
| L670 E CAMELBACK RD           |                |
| PHOENIX, AZ 85016             |                |
| TOTAL WINE & MORE #1007       | 09070583       |
| L0320 N SCOTTSDALE RD #200B   |                |
| SCOTTSDALE, AZ 85253          |                |
| OTAL WINE & MORE #1008        | 09070522       |
| 1416 N LITCHFIELD RD          | 09070757       |
| GOODYEAR, AZ 85338            |                |
| OTAL WINE & MORE #1009        | 09100236       |
| 5870 E BROADWAY #448          |                |
| UCSON, AZ 85711               |                |
| OTAL WINE & MORE #1010        | 09070010       |
| 900 E RIO SALADO PKWY #120    | -              |
| EMPE, AZ 85281                |                |
| OTAL WINE & MORE #1011        | 09070384       |
| 1072 SOUTH ELLSWORTH LOOP RD  |                |
| QUEEN CREEK, AZ 85142         |                |
| OTAL WINE & MORE #1012        | 009130015571   |
| .841 E STATE ROUTE 69 STE 118 |                |
| PRESCOTT, AZ 86301            |                |
| OTAL WINE & MORE #1013        | 009070018725   |
| .3440 N. PRASADA PKWY         |                |
| URPRISE, AZ 85388             |                |

7. Click "Request a Sampling Event at • 01/21/2022 this Location" if the date and • 01/20/2022 • 01/19/2022 location are approved. • 01/16/2022 • 01/16/2022 • 01/15/2022 • 01/14/2022 • 01/14/2022 • 01/13/2022 • 01/13/2022 • 01/08/2022 • 01/07/2022 • 01/07/2022 10/14/2022 Date you requested: This location is approved to host a Sampling Event. Request a Sampling Event at this Location 01/17/2022 8. If date is not available you must • 01/13/2022 select a different date • 01/13/2022 • 01/08/2022 • 01/07/2022 • 01/07/2022 05/13/2022 Date you requested: Sorry, that date is already reserved at this location. 8 Select different date/location

- 9. Fill out all required information
  - a. Event Start Time is required

### in Military Time i. Connect with Cassi Blader (Cblader@totalwi ne.com) prior to booking to determine timing for ROI/avoidance of rescheduling requests

- b. "Will required barriers be in place?" answer YES
- c. Your Contact information, fill in all contact info needed for yourself
- d. Location's Contact Information
  - i. Cassi Blader is Total Wine's contact for all store locations
  - ii. Email: Cblader@totalwin

# <u>e.com</u>

- e. Check YES box in "Event Approved"
- f. Please list what items will be tasted in the Comments from Sponsor section to ensure there is enough product in stores.
- g. Click "Submit Sampling Event Request" Button
- 10. The Event Ambassador is responsible for providing and posting the temporary tasting license and these must be posted for the entire duration of the tasting. A tasting will not be allowed if the License is not present or cannot be printed and posted.
- 11. Tastings must match the date/time as the license shows. If a change is needed to time/store/date, these must be amended on the AZ Liquor Board site, so those changes are Approved and reflected on the temporary license. Unfortunately, there are no exceptions to this, and Store Management cannot override this.

#### Step 3: Event Details

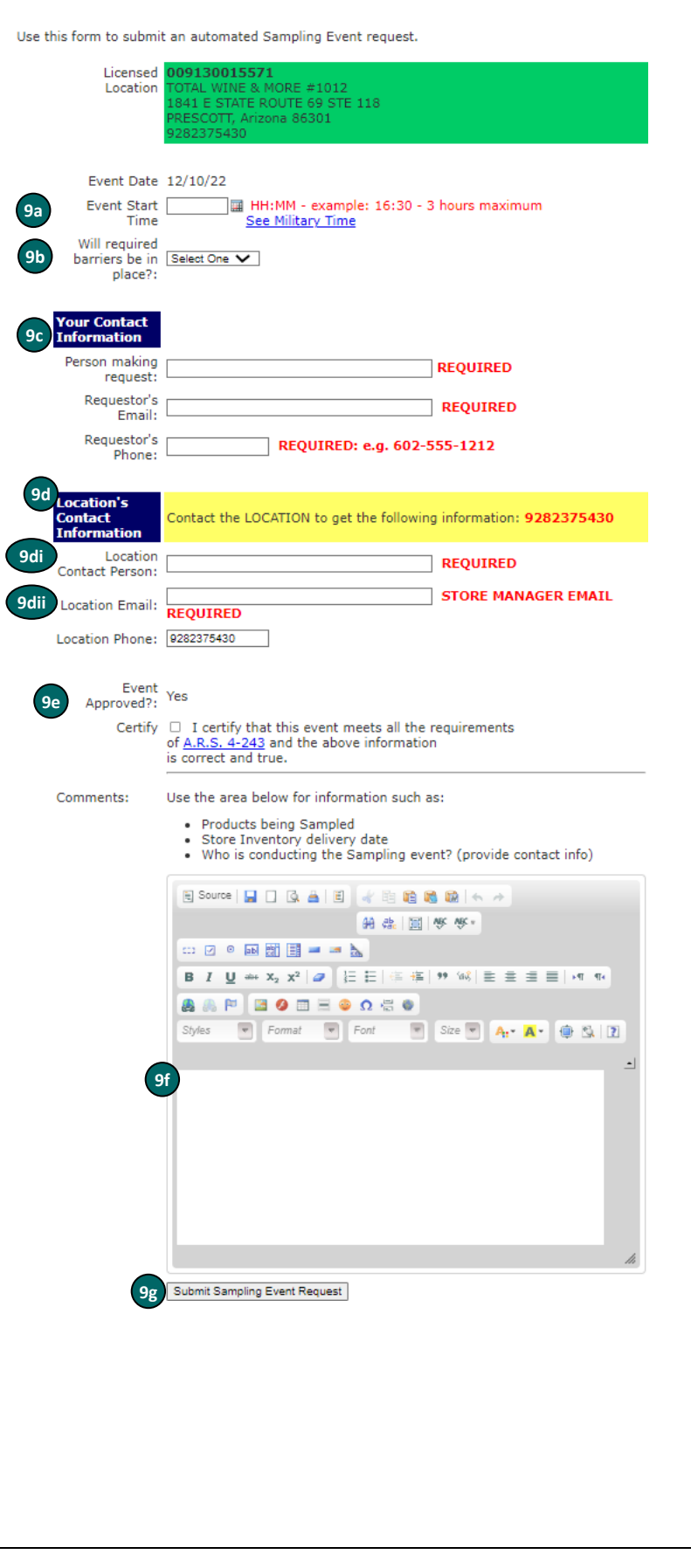